## How to check if you have the Fall/Spring Pass attached to your HOLO Card

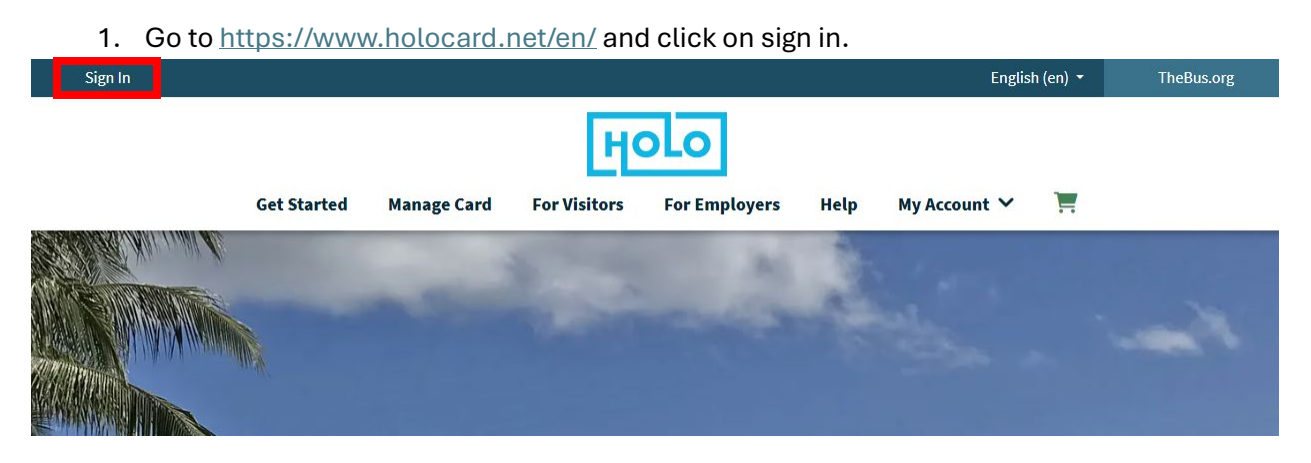

2. Log into your account. If you do not have one, then register for an account.

| Sign In     |                           |                      |                  | English (en) 🔻 | TheBus.org |
|-------------|---------------------------|----------------------|------------------|----------------|------------|
| Get Started | Manage Card For Visitors  | <b>For Employers</b> | Help My Account  | t 🗸 📜          |            |
|             | Lo                        | ogin                 |                  |                |            |
|             | Email Address*            |                      |                  |                |            |
|             |                           |                      |                  |                |            |
|             | Password*                 |                      |                  |                |            |
|             | Remember my email address |                      | * Required Field |                |            |

3. If you already added your HPU HOLO card to your account, then skip to step 5. Otherwise, click on "Add Card".

| ного             |                                                                                                    |  |  |  |
|------------------|----------------------------------------------------------------------------------------------------|--|--|--|
| Get Started      | Order Cards For Visitors For Employers Help My Profile 🌱 Logout 🧮                                                                |  |  |  |
| Welcome back,    | Home > My Cards                                                                                                    |  |  |  |
|                  | My Cards                                                                                                    |  |  |  |
| My HOLO Cards    | Add Card Ø                                                                                                    |  |  |  |
| Profile Settings | You don't have a card yet. Add one now to use the dashboard.                                                                     |  |  |  |
| Payment Methods  | Linking a card to your profile lets you easily add additional funds and purchase products so you can get around with confidence. |  |  |  |

4. Complete the fields found in the pop up window, then click "Add Card"

| Add your HOLO card to your pro<br>noney and passes and view the | file. You'll be able to add<br>card history. |
|-----------------------------------------------------------------|----------------------------------------------|
| Card Number*                                                    |                                              |
| Security Code on HOLO card* 🕜                                   | ADULT                                        |
| Card Nickname<br>Optional. Maximum 40 characters.               |                                              |
|                                                                 |                                              |
| Required Field                                                  |                                              |

5. You should now be able see your HOLO card under your account. If you have multiple HOLO cards, then you will need to locate the HOLO card labeled with the "College Card" card type.

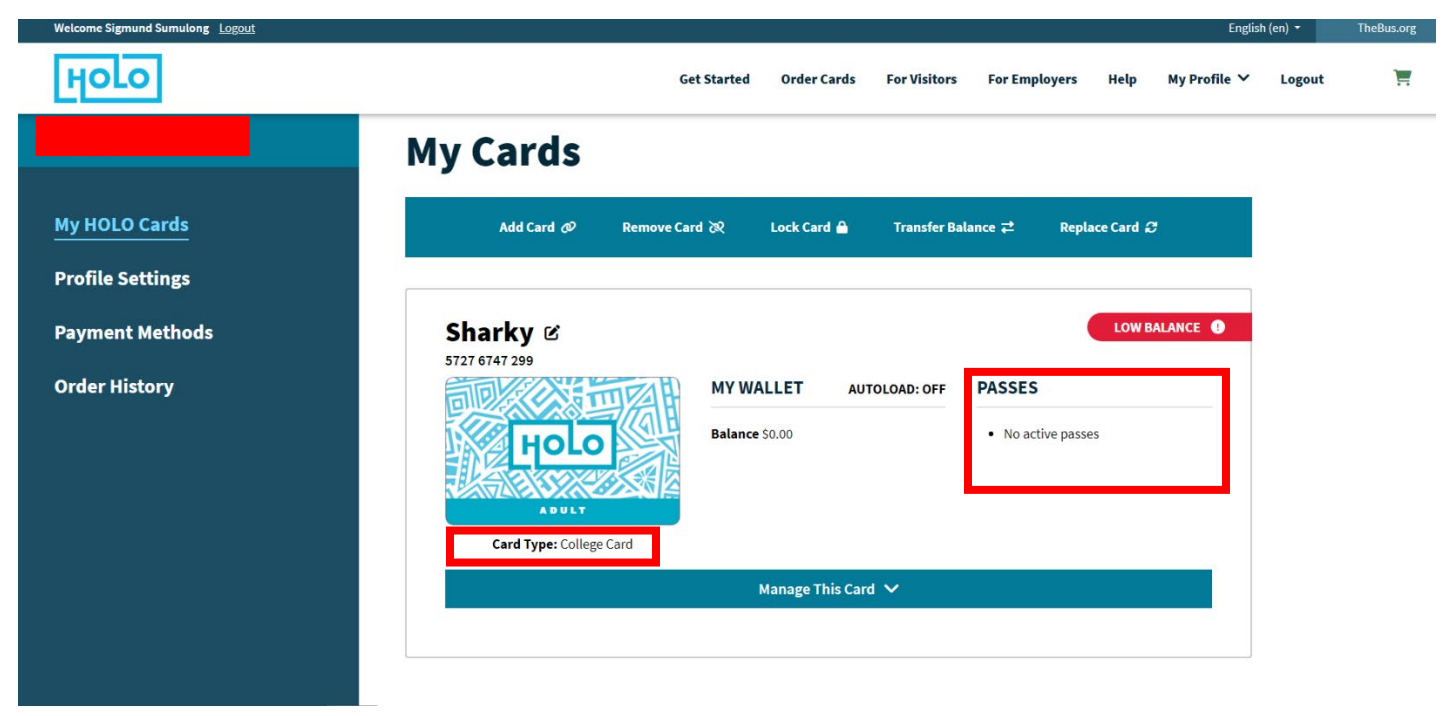

 If you are enrolled full-time and take classes at the Downtown Honolulu campus, then you should see "HPU Fall Pass x1" or "HPU Spring Pass x1" under Passes\*. This means that your HOLO is ready to be used.

\*Please note that HPU does not provide Summer Passes.

7. If you are supposed to have a Pass, but you see "No Active Passes", then please email <u>unicard@hpu.edu</u> for assistance.